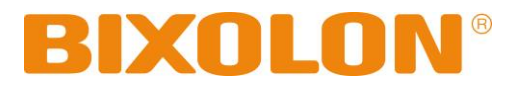

# Installation Guide Linux CUPS Driver

Rev. 1.01

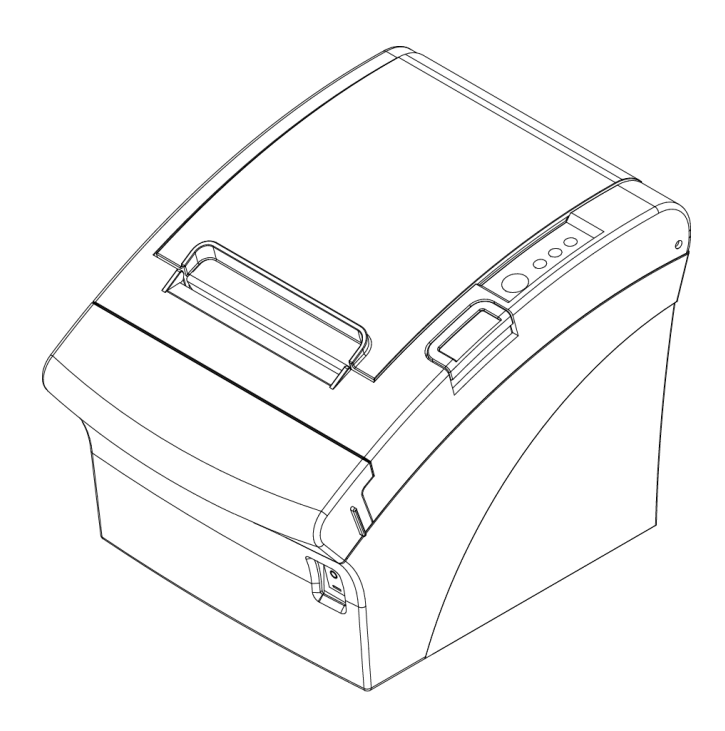

http://www.bixolon.com

1. Search and execute the terminal program.

| 0                         |                      |               |                     |                    |                    |                  |  | t₄ En \$ 40) |
|---------------------------|----------------------|---------------|---------------------|--------------------|--------------------|------------------|--|--------------|
| • ⊗ termina               | al                   |               |                     |                    |                    | Filter results 🔸 |  |              |
| ii Applications           | UXTerm               | XTerm         |                     |                    |                    |                  |  |              |
| 🏦 Reference               |                      |               |                     |                    |                    |                  |  |              |
| W                         |                      | Toingtablian  |                     |                    | W                  | W                |  |              |
| () Weather                | Cernalist, Germition | Train Station | ALTERISTR           | ver transe control | vention at nuivess | See Invien       |  |              |
| The<br>Weather<br>Channel | Terminal, SR, MX     | Топпоггоч     | K<br>Tomorrow night | Friday, 11         | Friday, 11         |                  |  |              |
|                           | Tonight              | ♠ A           | 1 0 <i>л</i>        |                    |                    |                  |  |              |
|                           |                      |               |                     |                    |                    |                  |  |              |
|                           |                      |               |                     |                    |                    |                  |  |              |
|                           |                      |               |                     |                    |                    |                  |  |              |
|                           |                      |               |                     |                    |                    |                  |  |              |
|                           |                      |               |                     |                    |                    |                  |  |              |
|                           |                      |               |                     |                    |                    |                  |  |              |
|                           |                      |               |                     |                    |                    |                  |  |              |
|                           |                      |               |                     |                    |                    |                  |  |              |
|                           |                      |               |                     |                    |                    |                  |  |              |
|                           |                      |               |                     |                    |                    |                  |  |              |

- 2. Download Linux CUPS driver in BIXOLON website.
- 3. Once driver download is completed, execute the terminal and type "cd Downloads" to move to Downloads folder.

| 😣 🕒 🗊 dwlee@dwlee-TH55   | B-HD: ~       |  |
|--------------------------|---------------|--|
| dwlee@dwlee-TH55B-HD:~\$ | cd Downloads/ |  |
|                          |               |  |
|                          |               |  |
|                          |               |  |
|                          |               |  |

4. Type "Is" and click the Enter button to check driver file downloaded.

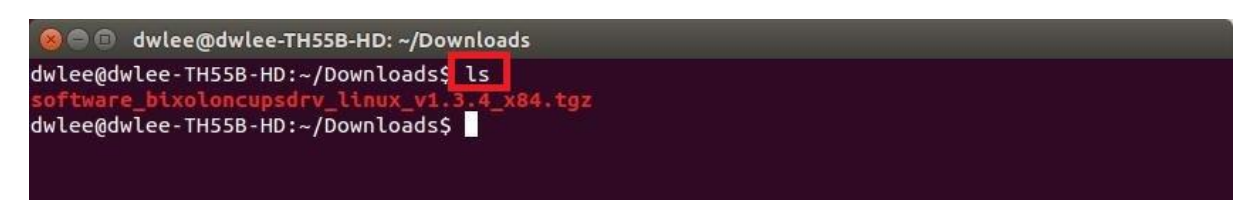

5. To extract the driver zip file, type "tar xvf driver name" and click the Enter button.

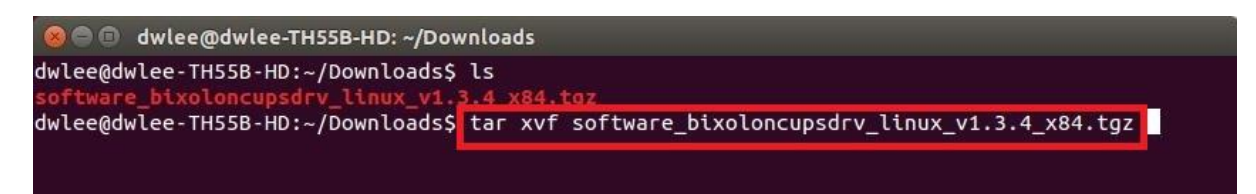

6. Type "Is" after extracting the zip file to check the driver folder.

| 😣 🖨 🗉 dwlee@dwlee-TH55B-HD: ~/Downloads                                               |
|---------------------------------------------------------------------------------------|
| Software BixolonCupsDrv Linux v1.3.4 x84/Bixolon/SPPR200II v1.0.4.ppd                 |
| Software_BixolonCupsDrv_Linux_v1.3.4_x84/Bixolon/SRPF310II_v1.0.1.ppd                 |
| Software_BixolonCupsDrv_Linux_v1.3.4_x84/Bixolon/SRP352plus_v1.0.4.ppd                |
| Software_BixolonCupsDrv_Linux_v1.3.4_x84/Bixolon/SRP350plusII_v1.0.4.ppd              |
| Software_BixolonCupsDrv_Linux_v1.3.4_x84/Bixolon/SRP350plusIII_v1.0.4.ppd             |
| Software_BixolonCupsDrv_Linux_v1.3.4_x84/Bixolon/STP103III_v1.0.3.ppd                 |
| Software_BixolonCupsDrv_Linux_v1.3.4_x84/Bixolon/SRP352plusII_v1.0.4.ppd              |
| Software_BixolonCupsDrv_Linux_v1.3.4_x84/Bixolon/SRPF310_v1.0.4.ppd                   |
| Software_BixolonCupsDrv_Linux_v1.3.4_x84/Bixolon/SRP330_v1.0.4.ppd                    |
| Software_BixolonCupsDrv_Linux_v1.3.4_x84/Bixolon/SRP370_v1.0.4.ppd                    |
| Software_BixolonCupsDrv_Linux_v1.3.4_x84/Bixolon/SRP380_v1.0.0.ppd                    |
| Software_BixolonCupsDrv_Linux_v1.3.4_x84/Bixolon/SRP350_v1.0.4.ppd                    |
| Software_BixolonCupsDrv_Linux_v1.3.4_x84/Bixolon/SRP340_v1.0.4.ppd                    |
| Software_BixolonCupsDrv_Linux_v1.3.4_x84/Bixolon/SPPR200_v1.0.4.ppd                   |
| Software_BixolonCupsDrv_Linux_v1.3.4_x84/Bixolon/SRP382_v1.0.0.ppd                    |
| Software_BixolonCupsDrv_Linux_v1.3.4_x84/Bixolon/SRP350plus_v1.0.4.ppd                |
| Software_BixolonCupsDrv_Linux_v1.3.4_x84/Bixolon/SRP350II_v1.0.4.ppd                  |
| Software_BixolonCupsDrv_Linux_v1.3.4_x84/Bixolon/SPPR300_v1.0.4.ppd                   |
| Software_BixolonCupsDrv_Linux_v1.3.4_x84/Bixolon/SRPF313III_v1.0.1.ppd                |
| Software_BixolonCupsDrv_Linux_v1.3.4_x84/Bixolon/SRP350III_v1.0.4.ppd                 |
| Software_BixolonCupsDrv_Linux_v1.3.4_x84/Bixolon/SRP352plusIII_v1.0.4.ppd             |
| Software_BixolonCupsDrv_Linux_v1.3.4_x84/Bixolon/SPPR200III_v1.0.0.ppd                |
| Software_BixolonCupsDrv_Linux_v1.3.4_x84/Bixolon/SRP352IIII_v1.0.4.ppd                |
| Software_BixolonCupsDrv_Linux_v1.3.4_x84/Bixolon/SPPR310_v1.0.0.ppd                   |
| Software_BixolonCupsDrv_Linux_v1.3.4_x84/Bixolon/SRPF312_v1.0.4.ppd                   |
| Software_BixolonCupsDrv_Linux_v1.3.4_x84/Bixolon/SRPF312II_v1.0.1.ppd                 |
| Software_BixolonCupsDrv_Linux_v1.3.4_x84/Bixolon/SPPR210_v1.0.4.ppd                   |
| Software_BixolonCupsDrv_Linux_v1.3.4_x84/SoftwareLicense.txt                          |
| Software_BixolonCupsDrv_Linux_v1.3.4_x84/uninstaller_v1.3.4.sh                        |
| Software_BixolonCupsDrv_Linux_v1.3.4_x84/readme.htm                                   |
| Software_BixolonCupsDrv_Linux_v1.3.4_x84/setup_v1.3.4.sh                              |
| Software_BixolonCupsDrv_Linux_v1.3.4_x84/rastertoBixolon_v1.3.4.o                     |
| dwlee@dwlee-TH55B-HD:~/Downloads\$_Ls                                                 |
| Software_BixolonCupsDrv_Linux_v1.3.4_x84 software_bixoloncupsdrv_linux_v1.3.4_x84.tgz |
| dwlee@dwlee-TH55B-HD:~/Downloads\$                                                    |

7. Type "cd driver folder name" and click Enter button to move to driver folder.

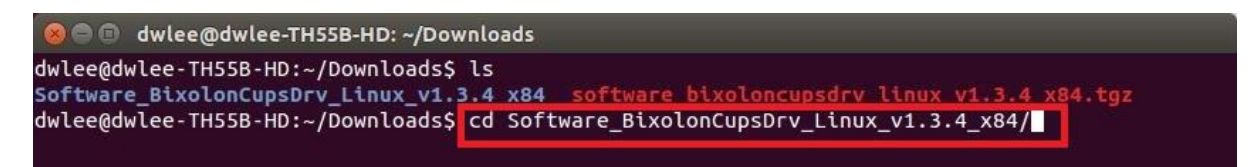

8. Type "Is" to check the driver.

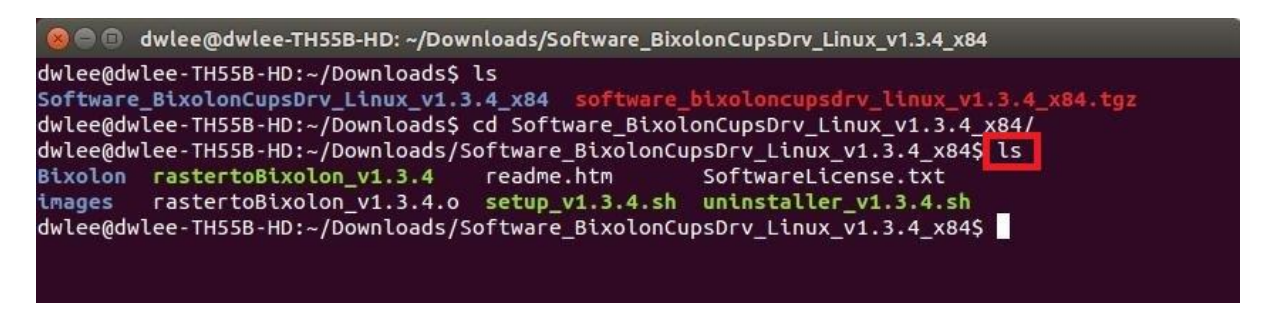

9. Type "sh setup\_vX.X.X.sh" and click Enter button to install the driver.

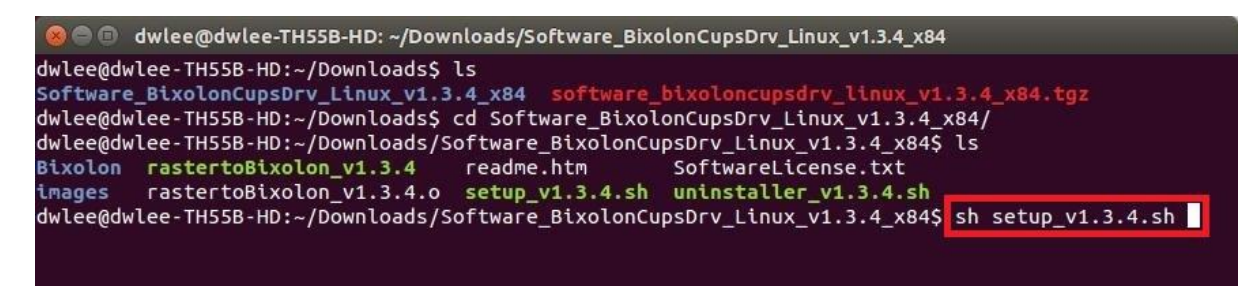

10. Type the password and click Enter button.

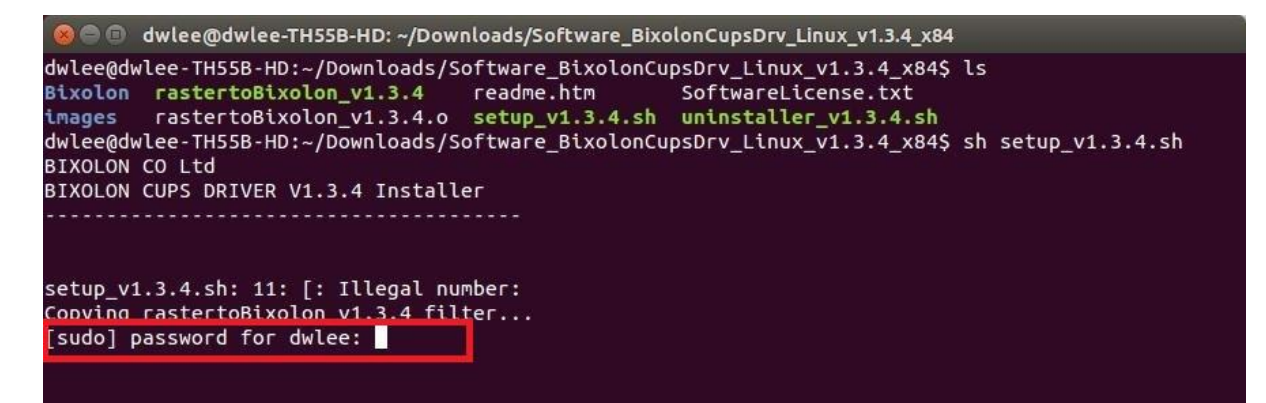

11. After driver installation, "Install Complete" message will be showed.

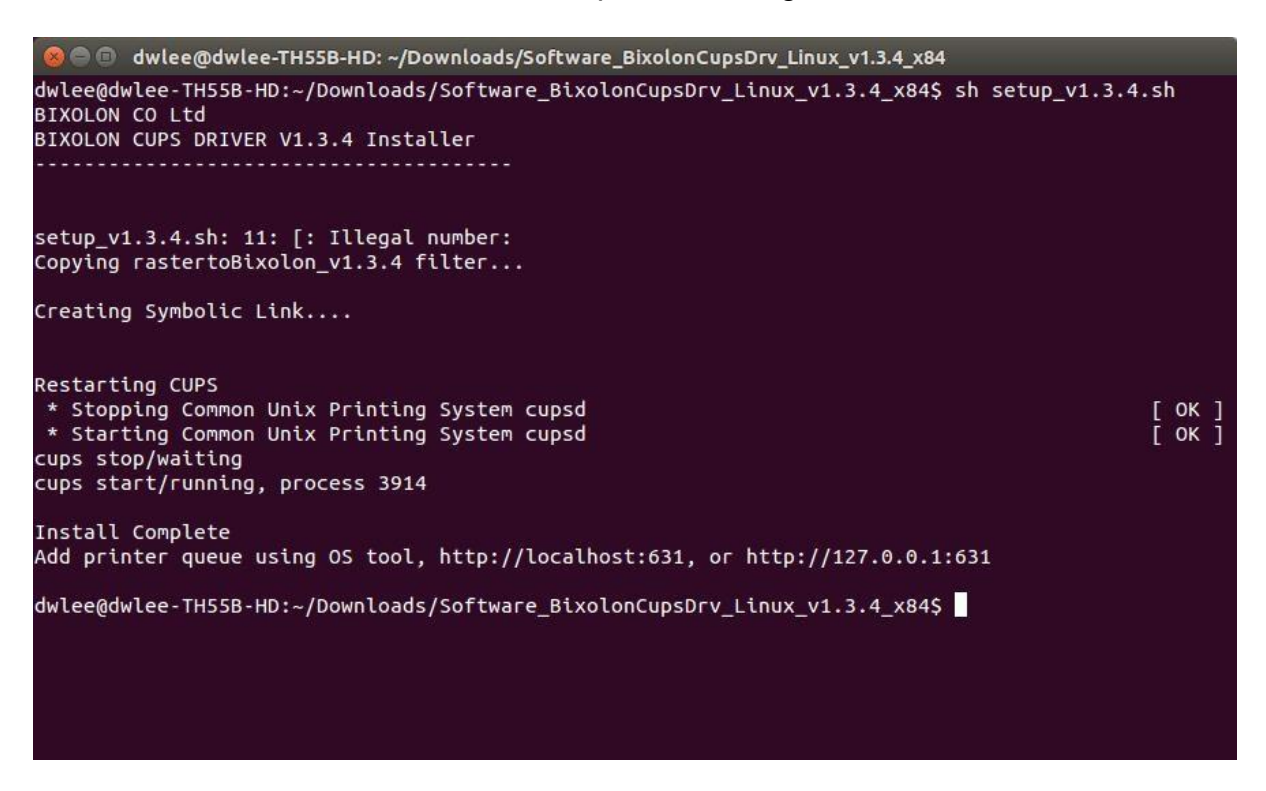

12. Type "cd/usr/lib/cups/filter" and click Enter button to check if driver installation is completed correctly.

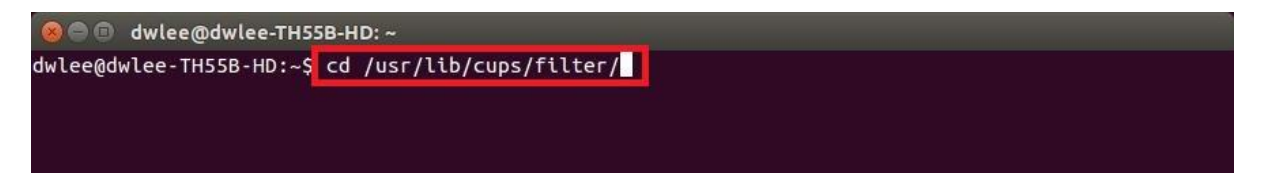

13. Type "Is -I" and click Enter button.

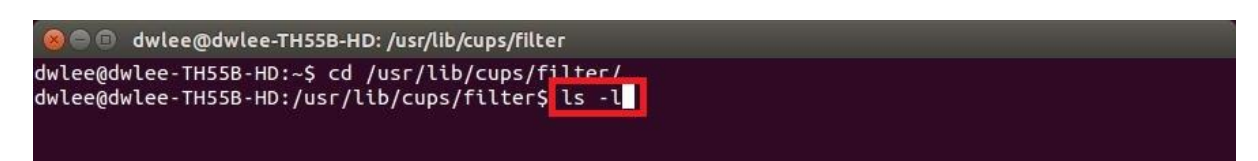

14. Check if the driver file exists and driver version installed is the same as installation version.

| 800         | dwle         | ee  | @dwl  | ee-TH | 55B-HD: / | usr/li | b/cu | ıps/filte | r                                                                |
|-------------|--------------|-----|-------|-------|-----------|--------|------|-----------|------------------------------------------------------------------|
| - rwxr - xi | r-x :        | 1   | root  | root  | 141436    | Арг    | 8    | 2014      | pdftopdf                                                         |
| - FWXF - XI | r-x :        | 1   | root  | root  | 34704     | Арг    | 8    | 2014      | pdftops                                                          |
| - FWXF - XI | r-x :        | 1   | root  | root  | 30484     | Арг    | 8    | 2014      | pdftoraster                                                      |
| - rwxr - xi | r-x :        | 1   | root  | root  | 7563      | Арг    | 8    | 2014      | pstopdf                                                          |
| - FWXF - XI | r-x :        | 1   | root  | root  | 50568     | Арг    | 10   | 2014      | pstops                                                           |
| - FWXF - XI | r-x :        | 1   | root  | root  | 18036     | Jan    | 16   | 2014      | pstoqpdl                                                         |
| - FWXF - XI | r-x :        | 1   | root  | root  | 974       | Арг    | 7    | 2014      | nstatiff                                                         |
| lrwxrwxi    | rwx :        | 1   | root  | root  | 31        | Dec    | 10   | 03:44     | <pre>rastertoBixolon -&gt; /usr/bin/rastertoBixolon_v1.3.4</pre> |
| lrwxrwxi    | rwx :        | 1   | root  | root  | 13        | Sep    | 1    | 03:19     | Taster Lugnu -> Taster Lucavet                                   |
| - FWXF - XI | <b>⁻-X</b> : | 1   | root  | root  | 17768     | Арг    | 10   | 2014      | rastertoepson                                                    |
| - FWXF - XI | r-x :        | 1   | root  | root  | 30344     | Арг    | 8    | 2014      | rastertoescpx                                                    |
| - rwxr - xi | r-x :        | 1   | root  | root  | 42928     | Маг    | 27   | 2014      | rastertogutenprint.5.2                                           |
| - FWXF - XI | r-x :        | 1   | root  | root  | 17768     | Арг    | 10   | 2014      | rastertohp                                                       |
| - FWXF - XI | r-x :        | 1   | root  | root  | 21864     | Арг    | 10   | 2014      | rastertolabel                                                    |
| - rwxr - xi | r-x :        | 1   | root  | root  | 30352     | Арг    | 8    | 2014      | rastertopclx                                                     |
| - FWXF - XI | r-x :        | 1   | root  | root  | 34324     | Маг    | 10   | 2014      | rastertoptch                                                     |
| - FWXF - XI | г-х :        | 1   | root  | root  | 13672     | Арг    | 10   | 2014      | rastertopwg                                                      |
| - FWXF - XI | r-x :        | 1   | root  | root  | 59076     | Jan    | 16   | 2014      | rastertoqpdl                                                     |
| - rwxr - xi | r-x :        | 1   | root  | root  | 15942     | Feb    | 15   | 2012      | rastertosag-gdi                                                  |
| - FWXF - XI | r-x :        | 1   | root  | root  | 3560      | Арг    | 8    | 2014      | textonly                                                         |
| - FWXF - XI | r-x :        | 1   | root  | root  | 40364     | Арг    | 8    | 2014      | texttopdf                                                        |
| - FWXF - XI | r-x :        | 1   | root  | root  | 983       | Арг    | 8    | 2014      | texttops                                                         |
| - rwxr - xi | r-x :        | 1   | root  | root  | 38644     | Арг    | 8    | 2014      | urftopdf                                                         |
| dwlee@dw    | vlee         | - T | H55B- | HD:/u | usr/lib,  | /cups  | s/fi | ilter\$   |                                                                  |

15. Type "cd /usr/share/cups/model" and click Enter button.

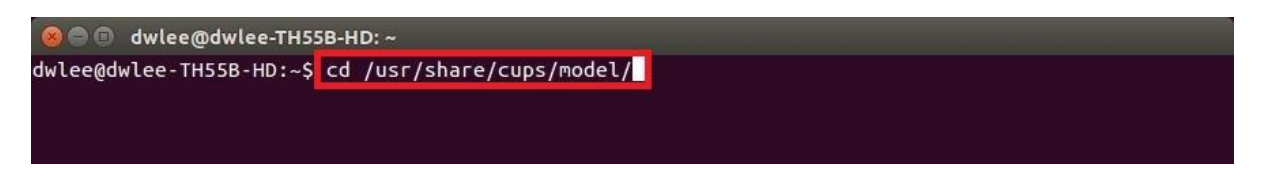

16. Type "Is" to check Bixolon message below. If Bixolon message is showed up as below, driver installation will be done correctly.

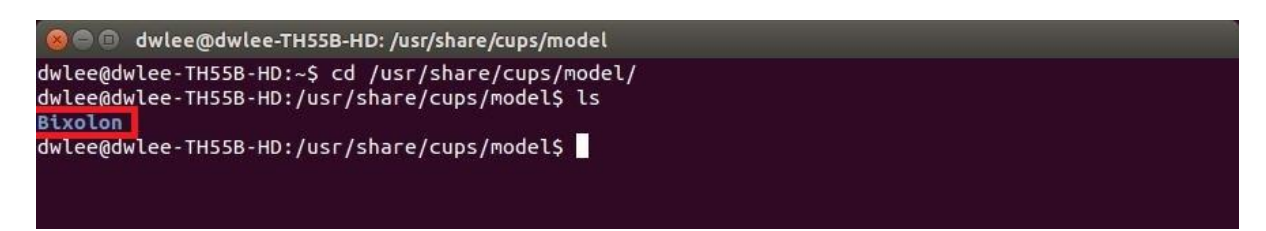

17. Once printer driver is installed correctly, open the browser and type localhost:631. Then Go to Administration and Add Printer.

| tocatiosc.os (/admin                          |                                                                                    |                                       |                                       | ioogle                 | Q                                       |  |  |
|-----------------------------------------------|------------------------------------------------------------------------------------|---------------------------------------|---------------------------------------|------------------------|-----------------------------------------|--|--|
| Home Administration Classes                   | Online Help                                                                        | Jobs                                  | Printers                              | Search Help            |                                         |  |  |
| Printers                                      | Server                                                                             |                                       |                                       |                        |                                         |  |  |
| Add Printer Find New Printers Manage Printers | Edit Configuration                                                                 | File View Acc                         | ess Log View Er                       | rror Log View Page Log | ,                                       |  |  |
| Classes                                       | Server Settings:                                                                   |                                       |                                       |                        |                                         |  |  |
| Add Class Manage Classes                      | Advanced  Share printers connected to this system Allow printing from the Internet |                                       |                                       |                        |                                         |  |  |
| Jobs                                          | <ul> <li>Allow remote ac</li> <li>Use Kerberos a</li> </ul>                        | Iministration                         | AO)                                   |                        |                                         |  |  |
| Manage Jobs                                   | <ul> <li>Allow users to c</li> <li>Save debugging</li> </ul>                       | ancel any job (n<br>g information for | ot just their own)<br>troubleshooting |                        |                                         |  |  |
|                                               | Change Settings                                                                    |                                       |                                       |                        |                                         |  |  |
| RSS Subscriptions                             |                                                                                    |                                       |                                       |                        | ~~~~~~~~~~~~~~~~~~~~~~~~~~~~~~~~~~~~~~~ |  |  |
| Add RSS Subscription                          |                                                                                    |                                       |                                       |                        |                                         |  |  |
| Name                                          | E                                                                                  | vents                                 | Queue Nan                             | ne                     |                                         |  |  |
| 1                                             | all                                                                                |                                       | All Queues                            |                        |                                         |  |  |

| CUPS and the CUPS logo are trademarks of Apple Inc. Copyright 2007-2014 Apple Inc. All rights reserved. |                     |   |
|----------------------------------------------------------------------------------------------------|---------------------|---|
| Firefox automatically sends some data to Mozilla so that we can improve your experience.                | Choose What I Share | × |
|                                                                                                    |                     |   |

18. When below message pops up, enter the 'User Name' and 'Password'.

| 😣 🗉 Authe  | ntication Required                                                                         |
|------------|--------------------------------------------------------------------------------------------|
| Þ          | A username and password are being requested by http://localhost:631. The site says: "CUPS" |
| User Name: | dwlee                                                                                      |
| Password:  | ••••••                                                                                     |
|            | Cancel                                                                                     |

### Linux CUPS Driver

19. Printer can be found in Local Printers. Select the printer and click 'Continue' button. In case of Ethernet Interface, please refer to CUPS Ethernet Setting manual.

| A localhost:631 | /admin/                                                                                     |                                                                                                    |                                                                                                    |                                                                                                    | े • C 🛛                                                                                                    | Google                                                                                                    | Q   | ₽ |
|-----------------|---------------------------------------------------------------------------------------------|----------------------------------------------------------------------------------------------------|----------------------------------------------------------------------------------------------------|----------------------------------------------------------------------------------------------------|----------------------------------------------------------------------------------------------------|----------------------------------------------------------------------------------------------------|-----|---|
| Home            | Administration                                                                              | Classes                                                                                                    | Online Help                                                                                                    | Jobs                                                                                                    | Printers                                                                                                    | Search Help                                                                                                    |     |   |
| Add Printer     | r<br>ocal Printers: Seria<br>BIXC<br>HP F<br>LPT<br>Vork Printers: Sam<br>KON<br>Sam<br>Sam | al Port #1<br>DLON SRP-382 (B<br>Printer (HPLIP)<br>#1<br>sung M332x 382x<br>IICA MINOLTA biz<br>sung M332x 382x<br>sung M332x 382x<br>sung CLX-92x1 93                                                                                                    | 1XOLON SRP-382)<br>402x Series (Samsur<br>thub 283 (KONICA M<br>402x Series (Samsur<br>402x Series (Samsur<br>341 Series (Samsur<br>341 Series (Samsur                                                                                                    | ng M332x 382x<br>NOLTA 423 Se<br>ng M332x 382x<br>ng M332x 382x<br>(J X 92y 1 93y                                                                                                    | 402x Series)<br>pries)<br>402x Series)<br>402x Series)                                                                                                 |                                                                                                    |     |   |
|                 | ○ Sam<br>○ hp cơ<br>○ Sam                                                                   | sung ML-331x Se<br>olor LaserJet 5550<br>sung CLP-680 Se                                                                                                    | ries (Samsung ML-33<br>) (HP color LaserJet 5<br>ries (Samsung CLP-6                                                                                                    | 1x Series)<br>550)<br>80 Series)                                                                                                    | r Series)                                                                                                    |                                                                                                    |     |   |
|                 | Sam<br>hp c<br>Sam<br>KON<br>Sam<br>Sam<br>Sam<br>Sam<br>Sam<br>Sam<br>Sam                  | sung ML-331x Se<br>olor LaserJet 5550<br>sung CLP-680 Se<br>sung CLP-680 Se<br>sung CLP-680 Se<br>sung CLP-680 Se<br>sung M322x 382x<br>sung M332x 382x<br>sung M332x 382x<br>sung ML-331X Se<br>sung ML-331X Se<br>sung ML-8300N (%<br>olor LaserJet 5550<br>sung M332x 382x | vies (Samsung ML-33<br>) (HP color LaserJet 5<br>vies (Samsung CLP-6<br>vies (SEC30CDA7B7<br>3x1 Series (SEC0015<br>402x Series (SEC30<br>402x Series (SEC30<br>402x Series (SEC30<br>402x Series (SEC30<br>vies (SEC00159912264c) (<br>1) [FC3A5B] (hp hp col<br>402x Series (SEC30)<br>10 (SEC30159912264c) (<br>1) [FC3A5B] (hp hp col<br>402x Series (SEC30)<br>10 (SEC30159912264c) (<br>10 (SEC30159912264c) (<br>10 (SEC301591264c) (<br>10 (SEC301591264c) (<br>10 (SEC301 | 11x Series)<br>550)<br>80 Series)<br>(ONICA MINOL<br>4312) (Samsur<br>99C75787) (Sc<br>CDA7348456)<br>CDA79E6C85)<br>381) (Samsung<br>Samsung ML-8<br>or LaserJat 555<br>CDA79E6C85) | TA KONICA MINO<br>g CLP-680 Series<br>imsung Samsung<br>(Samsung M332)<br>(Samsung M332)<br>(Samsung M332)<br>samsung ML-33<br>x00N)<br>(Samsung M332x | DLTA 283)<br>;)<br>CLX-92x1 93x1 Seri<br>382x 402x Series)<br>x 382x 402x Series)<br>382x 402x Series)<br>1x Series)<br>382x 402x Series) | es) |   |

### Linux CUPS Driver

20. After configuration of printer name and other information, click 'Continue' button.

| loc | alhost:631/admin |                                             |                       |                        |      | ☆ <b>€</b> 8 • 0 | ioogle      | Q | 4 |
|-----|------------------|---------------------------------------------|-----------------------|------------------------|------|------------------|-------------|---|---|
| 0   | Home             | Administration                              | Classes               | Online Help            | Jobs | Printers         | Search Help |   |   |
| A   | dd Printer       |                                             |                       |                        |      |                  |             |   | 5 |
|     | Name:            | BIXOLON_SRP-382                             |                       |                        |      |                  |             |   |   |
|     | Description:     | (May contain any printat<br>BIXOLON SRP-382 | ble characters except | "/", "#", and space)   |      |                  |             |   |   |
|     | Location:        | (Human-readable descrip                     | ption such as "HP Las | serJet with Duplexer") |      |                  |             |   |   |
|     | Connection:      | usb://BIXOLON/SRI                           | P-382?serial=000      | 00001                  |      |                  |             |   |   |
|     | Sharing:         | Share This Print                            | ter                   |                        |      |                  |             |   |   |
| Co  | olor Management: | Continue                                    |                       |                        |      |                  |             |   |   |

CUPS and the CUPS logo are trademarks of Apple Inc. Copyright 2007-2014 Apple Inc. All rights reserved.

Firefox automatically sends some data to Mozilla so that we can improve your experience.

21. After selecting BIXOLON in Make option below, click the 'Continue' button It depends on CUPS version, this page will be skipped.

|        | Hama           | A designation                                                                               | Classes            | Online Liele | Jaha | Duintava | Course to take |  |
|--------|----------------|---------------------------------------------------------------------------------------------|--------------------|--------------|------|----------|----------------|--|
|        | Home           | Administration                                                                              | Classes            | Online Help  | JODS | Printers | Search Help    |  |
|        |                |                                                                                             |                    |              |      |          |                |  |
| Add    | Printer        |                                                                                             |                    |              |      |          |                |  |
|        | Name           | BIXOLON_SRP                                                                                 | -382               |              |      |          |                |  |
|        | Description    | BIXOLON SRP-                                                                                | 382                |              |      |          |                |  |
|        | Location       |                                                                                             |                    | 0000001      |      |          |                |  |
|        | Connection     | Do Not Sharo Th                                                                             | SRP-382 / serial=u | 0000001      |      |          |                |  |
| Co     | lor Management | t Enabled                                                                                   | iis Fillitei       |              |      |          |                |  |
| Or Pre | wake           | City (Virgenov)  Alps Anitech Apollo Apollo Brother Canon Citizen Citoh Continue  Browse No | file selected.     |              |      |          |                |  |
|        |                | Add Printer                                                                                 |                    |              |      |          |                |  |

CUPS and the CUPS logo are trademarks of Apple Inc. Copyright 2007-2014 Apple Inc. All rights reserved.

Firefox automatically sends some data to Mozilla so that we can improve your experience.

## 22. Select the printer model and click the 'Add Printer' button.

| loc                                | calhost:631/adm               | in             |         |             |      | ि <b>• €</b> 8ि • | Google      | Q | ₽ |
|------------------------------------|-------------------------------|----------------|---------|-------------|------|-------------------|-------------|---|---|
| )                                  | Home                          | Administration | Classes | Online Help | Jobs | Printers          | Search Help |   |   |
| Home                               |                               | Administration | Classes | Online Help | Jobs | Printers          | Search Help |   |   |
| Home Administration Classes Online | Administration Classes Online | Classes Online | Online  | Help        | Jobs | Printers          | Search Help |   |   |
|                                    |                               |                |         |             |      |                   |             |   |   |
| -                                  | dd Drintor                    |                |         |             |      |                   |             |   |   |

| Description:           | BIXOLON SRP-382                                                                                                    |
|------------------------|----------------------------------------------------------------------------------------------------|
| Location:              |                                                                                                    |
| Connection:            | usb://BIXOLON/SRP-382?serial=00000001                                                                                                    |
| Sharing:               | Do Not Share This Printer                                                                                                    |
| Color Management:      | Enabled                                                                                                    |
| Make:                  | BIXOLON Select Another Make/Manufacturer                                                                                                    |
| Model:                 | Bixolon SRP-352plusIII (en)<br>Bixolon SRP-370 (en)<br>Bixolon SRP-380 (en)                                                                             |
|                        | Bixolon SRP-382 (en)<br>Bixolon SRP-F310 (en)<br>Bixolon SRP-F3101 (en)<br>Bixolon SRP-F3121 (en)<br>Bixolon SRP-F31311 (en)<br>Bixolon SRP-F31311 (en) |
| Or Provide a PPD File: | Browse No file selected.                                                                                                    |
| [                      | Add Printer                                                                                                    |

CUPS and the CUPS logo are trademarks of Apple Inc. Copyright 2007-2014 Apple Inc. All rights reserved.

🗊 Firefox automatically sends some data to Mozilla so that we can improve your experience.

23. Configure printer paper size, page type, cut options, etc and click 'Set Default Options' button.

|                                                    | nin                                                            |                                                                                                    |                                                                                             |                           | ☆ ▼ @ 8 ▼ 0         | loogle      | Q                    | 1                 |
|----------------------------------------------------|----------------------------------------------------------------|----------------------------------------------------------------------------------------------------|---------------------------------------------------------------------------------------------|---------------------------|---------------------|-------------|----------------------|-------------------|
| Home                                               | Administra                                                     | tion Classes                                                                                              | Online Help                                                                                 | Jobs                      | Printers            | Search Help |                      |                   |
|                                                    |                                                                |                                                                                                    |                                                                                             |                           |                     |             |                      |                   |
| Set Defaul                                         | t Options f                                                    | or BIXOLON_S                                                                                              | SRP-382                                                                                     |                           |                     |             |                      | -                 |
| General Lo                                         | go Options                                                     | Cash Drawer Cont                                                                                          | rol Banners                                                                                 | Policies                  |                     |             |                      | 3                 |
|                                                    |                                                                |                                                                                                    | General                                                                                     |                           |                     |             |                      |                   |
|                                                    |                                                                |                                                                                                    | Media Size: 72                                                                              | * 70                      | ä                   |             |                      |                   |
|                                                    |                                                                |                                                                                                    | Page Type: Variab                                                                           | * 70mm 🚦                  | -                   |             |                      |                   |
|                                                    |                                                                | Focus A                                                                                                   | rea Selection: Left                                                                         | <b>*</b> )                |                     |             |                      |                   |
|                                                    |                                                                | Page                                                                                                    | e Cut Options: Partia                                                                       | Cut                       |                     |             |                      |                   |
|                                                    |                                                                |                                                                                                    |                                                                                             |                           |                     |             |                      |                   |
|                                                    |                                                                |                                                                                                    | Set Default Optio                                                                           | ns                        |                     |             |                      |                   |
|                                                    |                                                                |                                                                                                    |                                                                                             |                           |                     |             |                      |                   |
|                                                    |                                                                |                                                                                                    |                                                                                             |                           |                     |             |                      |                   |
|                                                    |                                                                |                                                                                                    |                                                                                             |                           |                     |             |                      |                   |
|                                                    |                                                                |                                                                                                    |                                                                                             |                           |                     |             |                      |                   |
|                                                    |                                                                |                                                                                                    |                                                                                             |                           |                     |             |                      |                   |
|                                                    |                                                                |                                                                                                    |                                                                                             |                           |                     |             |                      |                   |
|                                                    |                                                                |                                                                                                    |                                                                                             |                           |                     |             |                      |                   |
|                                                    |                                                                |                                                                                                    |                                                                                             |                           |                     |             |                      |                   |
|                                                    |                                                                |                                                                                                    |                                                                                             |                           |                     |             |                      |                   |
|                                                    |                                                                |                                                                                                    |                                                                                             |                           |                     |             |                      |                   |
|                                                    |                                                                |                                                                                                    |                                                                                             |                           |                     |             |                      |                   |
|                                                    |                                                                |                                                                                                    |                                                                                             |                           |                     |             |                      |                   |
|                                                    |                                                                |                                                                                                    |                                                                                             |                           |                     |             |                      |                   |
|                                                    |                                                                |                                                                                                    |                                                                                             |                           |                     |             |                      |                   |
|                                                    |                                                                |                                                                                                    |                                                                                             |                           |                     |             |                      |                   |
| PS and the CUPS logo are                           | trademarks of Apple                                            | Inc. Copyright 2007-2014 Ap                                                                               | ple Inc. All rights reserved.                                                               |                           |                     |             |                      |                   |
| 'S and the CUPS logo are                           | trademarks of Apple                                            | Inc. Copyright 2007-2014 Ap                                                                               | sple Inc. All rights reserved.                                                              |                           |                     | Chao        | ro What i S          | hara 📽            |
| PS and the CUPS logo are                           | trademarks of Apple<br>ends some data to                       | Inc. Copyright 2007-2014 Ap<br>Mozilla so that we can ir                                                  | ple Inc. All rights reserved.                                                               |                           |                     | Choos       | se What I S          | hare 🕷            |
| PS and the CUPS logo are                           | trademarks of Apple<br>ends some data to                       | Inc. Copyright 2007-2014 Ap<br>Mozilla so that we can ir                                                  | spie Inc. All rights reserved.<br>nprove your experience.                                   |                           |                     | Choos       | se What I S          | hare 🗱            |
| 'S and the CUPS logo are                           | trademarks of Apple<br>ends some data to<br>In case<br>period" | Inc. Copyright 2007-2014 Ap<br>Mozilla so that we can in<br>Of the labe                                   | ple Inc. All rights reserved.<br>nprove your experience.<br>printer usir                    | ng cutter,                | please in           | sert a valu | se What I S          | <sup>hare</sup> * |
| S and the CUPS logo are<br>irefox automatically s  | trademarks of Apple<br>ends some data to<br>In case<br>period" | Inc. Copyright 2007-2014 Ap<br>Mozilla so that we can in<br>of the label<br>between 1 a                   | aple Inc. All rights reserved.<br>Inprove your experience.<br>I printer usir<br>and 100.(De | ng cutter,<br>efault valu | please in<br>ue: 0) | sert a valu | se What I S<br>Je of | <sup>hare</sup> * |
| 'S and the CUPS logo are<br>irefox automatically s | trademarks of Apple<br>ends some data to<br>In case<br>period" | nc. Copyright 2007-2014 Ap<br>Mozilla so that we can in<br>of the label<br>between 1 a                    | ple Inc. All rights reserved.<br>nprove your experience.<br>I printer usir<br>and 100.(De   | ng cutter,<br>efault valu | please in<br>ue: 0) | sert a valu | se What IS<br>Le Of  | <sup>hare</sup> * |
| 'S and the CUPS logo are<br>irefox automatically s | trademarks of Apple<br>ends some data to<br>In case<br>period" | Inc. Copyright 2007-2014 Ap<br>Mozilla so that we can in<br>of the label<br>between 1 a<br><b>Cutter:</b> | nprove your experience.<br>I printer usir<br>and 100.(De<br>Every v                         | ng cutter,<br>efault valu | please in<br>ue: 0) | sert a valu | se What IS           | <sup>hare</sup> * |

24. If below message is showed up, printer registration is completed correctly.

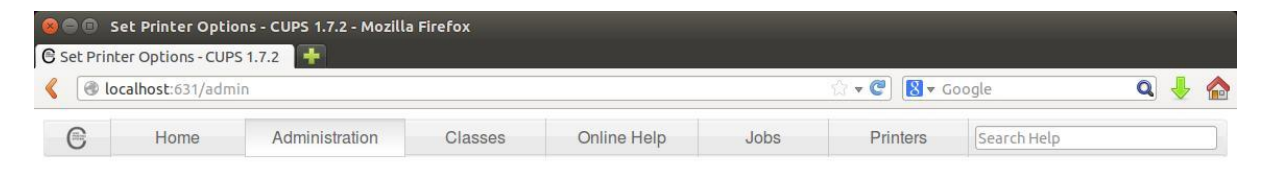

#### Set Default Options for BIXOLON\_SRP-382

Printer BIXOLON\_SRP-382 default options have been set successfully.

CUPS and the CUPS logo are trademarks of Apple Inc. Copyright 2007-2014 Apple Inc. All rights reserved.

Firefox automatically sends some data to Mozilla so that we can improve your experience.

### Linux CUPS Driver

25. Try to test page print by 'Print Test Page' option in 'Maintenance'.

|         |                                           | -                                             |                            | 1                  |                |             |             |    | _ |
|---------|-------------------------------------------|-----------------------------------------------|----------------------------|--------------------|----------------|-------------|-------------|----|---|
| 9       | Home                                      | Administration                                | Classes                    | Online Help        | Jobs           | Printers    | Search Help |    |   |
|         |                                           |                                               |                            |                    |                |             |             |    |   |
| D       |                                           | CDD 292 (Idla                                 | Acconting                  | John Not Cha       | rod Color      | Managad     |             |    |   |
| в       | IXOLON_                                   | SRP-382 (Idle,                                | Accepting                  | Jobs, Not Sha      | rea, Color     | -ivianaged) |             |    |   |
| M       | 1aintenance 🛟                             | Administration                                | :                          |                    |                |             |             |    |   |
| D       | escription: BIX                           | OLON SRP-382                                  |                            |                    |                |             |             |    |   |
|         | Location:                                 |                                               |                            |                    |                |             |             |    |   |
|         | Driver: Bix                               | olon SRP-382 (color, 2-                       | sided printing)            |                    |                |             |             |    |   |
| C       | onnection: usb                            | ://BIXOLON/SRP-382?                           | serial=00000001            |                    |                |             |             |    |   |
|         | In the second second second second second |                                               |                            |                    |                | a i al a al |             |    |   |
|         | Defaults: job                             | -sheets=none, none me                         | dia=om_61-x72-m            | my70-mm_71.97x69.8 | 35mm sides=one | -sided      |             |    |   |
|         | Defaults: job                             | -sheets=none, none me                         | dia=om_61-x72-m            | my70-mm_71.97x69.8 | 35mm sides=one | -sided      |             |    |   |
| Jo      | Defaults: job                             | -sheets=none, none me                         | dia=om_61-x72-m            | my70-mm_71.97x69.8 | 35mm sides=one | -sided      |             |    |   |
| Jo      | Defaults: job<br>obs                      | -sheets=none, none me                         | dia=om_61-x72-m            | my70-mm_71.97x69.8 | 35mm sides=one | Sear        | ch Claar    | 13 |   |
| Jo      | Defaults: job<br>obs                      | -sheets=none, none me<br>Search in BIXOLON_SI | dia=om_61-x72-m            | my70-mm_71.97x69.8 | 35mm sides=one | Sear        | ch Clear    |    |   |
| Jo      | Defaults: job<br>obs                      | -sheets=none, none me<br>Gearch in BIXOLON_SI | dia=om_61-x72-m<br>RP-382: | my70-mm_71.97x69.8 | 35mm sides=one | Sear        | ch Clear    |    |   |
| DL<br>2 | Defaults: job<br>obs                      | -sheets=none, none me<br>Search in BIXOLON_SI | dia=om_61-x72-m<br>RP-382: | my70-mm_71.97x69.8 | Somm Sides=one | Sear        | ch Clear    |    |   |
| Ja      | Defaults: job                             | -sheets=none, none me<br>Search in BIXOLON_SI | dia=om_61-x72-m<br>RP-382: | my70-mm_71.97x69.8 | Somm sides=one | Sear        | ch Clear    |    |   |
| Jo      | Defaults: job                             | -sheets=none, none me<br>Search in BIXOLON_SI | dia=om_61-x72-m            | my70-mm_71.97x69.8 | Somm sides=one | Sear        | ch Clear    |    |   |
| DL<br>2 | Defaults: job                             | -sheets=none, none me<br>Search in BIXOLON_SI | dia=om_61-x72-m            | my70-mm_71.97x69.8 | Somm sides=one | Sear        | ch Clear    |    |   |
| oL<br>2 | Defaults: job                             | -sheets=none, none me<br>Search in BIXOLON_SI | dia=om_61-x72-m            | my70-mm_71.97x69.8 | Somm sides=one | Sear        | ch Clear    |    |   |
| oL<br>2 | Defaults: job                             | -sheets=none, none me<br>Search in BIXOLON_SI | dia=om_61-x72-m            | my70-mm_71.97x69.8 | Somm sides=one | Sear        | ch Clear    |    |   |
| oL<br>s | Defaults: job                             | -sheets=none, none me<br>Search in BIXOLON_SI | dia=om_61-x72-m            | My70-mm_71.97x69.8 | Somm Sides=one | Sear        | ch Clear    |    |   |
| DL<br>2 | Defaults: job                             | -sheets=none, none me<br>Search in BIXOLON_SI | dia=om_61-x72-m            | my70-mm_71.97x69.8 | Somm Sides=one | Sear        | ch Clear    |    |   |
| DL<br>S | Defaults: job                             | -sheets=none, none me<br>Search in BIXOLON_SI | dia=om_61-x72-m            | My70-mm_71.97x69.8 | Somm sides=one | Sear        | ch Clear    |    |   |
| oL<br>S | Defaults: job                             | -sheets=none, none me<br>Gearch in BIXOLON_SI | dia=om_61-x72-m            | No jobs.           | Somm sides=one | Sear        | ch Clear    |    |   |

CUPS and the CUPS logo are trademarks of Apple Inc. Copyright 2007-2014 Apple Inc. All rights reserved.

🗊 Firefox automatically sends some data to Mozilla so that we can improve your experience.

# Copyright

© BIXOLON Co., Ltd. All rights reserved.

This user manual and all property of the product are protected under copyright law. It is strictly prohibited to copy, store, and transmit the whole or any part of the manual and any property of the product without the prior written approval of BIXOLON Co., Ltd. The information contained herein is designed only for use with this BIXOLON product. BIXOLON is not responsible for any direct or indirect damages, arising from or related to use of this information.

- The BIXOLON logo is the registered trademark of BIXOLON Co., Ltd.
- All other brand or product names are trademarks of their respective companies or organizations.

BIXOLON Co., Ltd. maintains ongoing efforts to enhance and upgrade the functions and quality of all our products.

In the following, product specifications and/or user manual content may be changed without prior notice.

# Caution

Some semiconductor devices are easily damaged by static electricity. You should turn the printer "OFF", before you connect or remove the cables on the rear side, in order to guard the printer against the static electricity. If the printer is damaged by the static electricity, you should turn the printer "OFF".

# Revision history

| Rev. | Date     | Page | Description |
|------|----------|------|-------------|
| 1.01 | 30.05.18 | -    | New         |
|      |          |      |             |
|      |          |      |             |
|      |          |      |             |
|      |          |      |             |
|      |          |      |             |
|      |          |      |             |
|      |          |      |             |
|      |          |      |             |
|      |          |      |             |
|      |          |      |             |
|      |          |      |             |
|      |          |      |             |
|      |          |      |             |
|      |          |      |             |
|      |          |      |             |
|      |          |      |             |
|      |          |      |             |
|      |          |      |             |
|      |          |      |             |
|      |          |      |             |
|      |          |      |             |
|      |          |      |             |
|      |          |      |             |
|      |          |      |             |
|      |          |      |             |
|      |          |      |             |
|      |          |      |             |
|      |          |      |             |